# 演奏実技動画の撮影および提出方法について

○対象者

下記入学試験受験者のうち、器楽専攻ピアノ、器楽専攻ピアノ演奏家コース、器楽専攻ピアノ・創作コース、ミュージック・リベラルアーツ専攻ピアノ、ミュージック・リベラルアーツ専攻ピアノ演奏家コースへ出願する者

○対象となる入学試験

- ·総合型選抜
- ·外国人留学生選抜
- ·学校推薦型選抜(指定校制)
- •一般選抜 A 日程、B 日程
- ・転コース試験

※出願書類を郵送する時点で動画の撮影が完了しておらず、曲目記入票へ演奏時間、演奏開始時間を記入できない場合は、動画の撮影完了後、曲目記入表を別送してください(郵送は普通郵便可。動画提出期間最終日の消 印有効)。

| 撮影機材            | スマートフォン、タブレット、パソコン、家庭用ビデオカメラ等、1 台で撮影すること。<br>外付けマイク、照明の使用可。                                                                                                    |
|-----------------|----------------------------------------------------------------------------------------------------|
| 撮影上の注意          | <ol> <li>本学受験のために新たに撮影すること。</li> <li>譜面台、楽器で顔や手が隠れないよう撮影機材を三脚等で固定した上、1点から切れ<br/>目なく撮影すること。</li> <li>演奏以外の音が入らない環境で撮影のこと。演奏者のみの映像であること。</li> <li>氏名、お辞儀不要。</li> <li>演奏後 10 秒ほどしてから撮影を止めること。</li> <li>※録画と録音が別撮りされているもの、音の加工や置き換えなど編集されているもの<br/>は一切認めない。</li> <li>グランドピアノまたはアップライトピアノでの演奏に限る(電子ピアノ不可)。</li> <li>演奏者の顔(横顔)と手の動きがわかるように撮影すること。</li> <li>曲目記入票の順で演奏すること。自由曲が複数ある場合、自由曲の演奏順は任意。</li> <li>全作品を通して演奏し、撮影を止めずに収録すること。曲間に撮影を中断したと判断<br/>される場合は減点の対象となる。</li> <li>暗譜の課題については、暗譜していることが明らかに分かるよう撮影すること(例:譜面<br/>を見ていないことが分かる角度から撮影する等)</li> </ol> |
| 動画の形式           | 動画共有サイト(YouTube)のみとします。<br>動画のタイトル:受験番号のみ記載してください。<br>※提出後の動画の差替えはできません。<br>※演奏実技動画の元データは試験が終了するまで各自で保存してください(YouTube での<br>再生に問題が生じた場合、元データの提出を求めることがあります)<br>※動画は[限定公開]でアップロードし、合格発表まで削除しないこと。<br>※YouTube の URL は GoogleClassroom より提出すること(提出方法は次ページの「Ⅱ演奏<br>実技動画の提出方法」を参照してください)。YouTube へのアップロード方法は、別途、本学<br>ホームページ内「入試案内(学部)」に掲載の「YouTube マニュアル」を参照してください。                                                                                                    |
| 曲目記入票への<br>記入方法 | < 演奏開始時間 > に動画上でそれぞれの曲を演奏し始めた時間を記入してください(複数<br>楽章がある場合は楽章ごとに記入してください)。                                                                                                    |

## I演奏実技動画の撮影方法等について

#### Ⅱ演奏実技動画の提出方法

動画の提出期間中に、YouTube で限定公開した動画の URL を Google Classroomで提出します。 ※動画の提出期間は次ページ「**Ⅲ動画の提出期間**」を参照 提出期間前に、動画を撮影し YouTube へ限定公開するまでの作業を各自で行ってください。 以下では提出期間中に Google Classroomで提出するまでの流れを記載しています。

1.「I 演奏実技動画の撮影方法などについて」に従って動画を撮影し、YouTube へ限定公開でアップロードします。 YouTube へのアップロード方法は、本学ホームページの「入試案内(学部)」に掲載される YouTube マニュアルを参照してください。

2.Google Classroom 公式サイトにアクセスします。

3.本学より配付した Google アカウントでログインします(個人で作成したアカウントではログインしないでください)。

4.出願後にメールで通知されたクラスコードを入力し、「参加」をクリックしてください。

○パソコンの場合(ブラウザ) ○スマートフォンの場合(アプリ) 「クラスに参加」トクラスコードを入力ト「参加」をクリック +マークをタップ▶クラスコードを入力▶参加をタップ Google Classroom ÷ = • Google Classroom \_ クラスに参加 クラスが表示されない場合 は、別のアカウントでお試 しください 教師にクラスコードを教えてもらい、ここに入力し てください。 クラスコードを使用してログインする ・承認済みアカウントを使用します ・6~7個の文字と数字で構成され、スペースや記号を含 まないクラスコードを使用します クラスに参加できない場合はヘルプセンターの記事をご 再在のクラスが表示されたい場合 別のアカウントを試す  $\otimes$ あ か さ クラスの作成やクラスへの参加はこちら た な は 空白 や ABC 5 ま 改行 x クラスに参加 #15 わ\_\_\_\_?! ⊕ ⊉ ☆

5. 動画を提出します。

「授業」▶「課題を表示」を選択します。 ○パソコンの場合(ブラウザ)

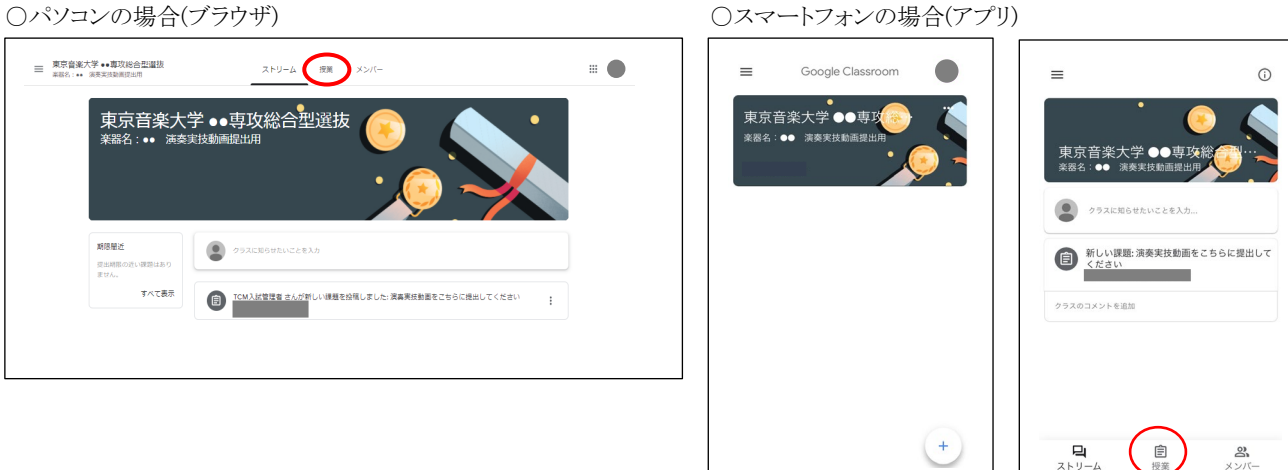

#### 「あなたの課題」、「追加または作成」(パソコン)

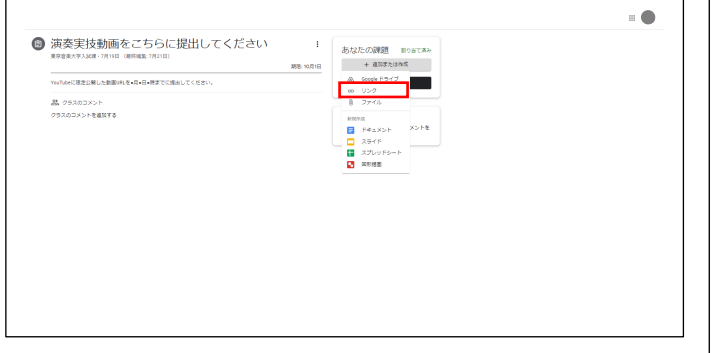

「あなたの課題」ト「添付ファイルを追加」(スマートフォン)

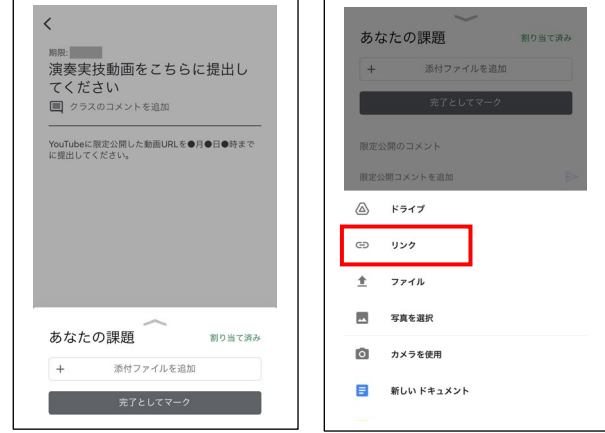

パソコン、スマートフォンでそれぞれ上記を行った後、「リンク」に YouTube の動画URL(限定公開したもの)を貼り付け、 「提出」を選択します。

課題が「提出済み」となったら完了です。

### Ⅲ動画の提出期間

出願後、本学が発行した専用の Google アカウントおよび Google Classroom クラスコードを出願時にご登録のメールアドレス宛に通知します。

各入学試験の提出期間中に Google Classroomで演奏実技動画を提出してください。

| 総合型選抜(日程①)                     |                                   |  |
|--------------------------------|-----------------------------------|--|
| 外国人留学生選抜                       | 9月18日(水)~9月20日(金)23:59            |  |
| 学校推薦型選抜(指定校制)                  | - 11 月 11 日(月)~11 月 13 日(水) 23:59 |  |
| 総合型選抜(日程②)                     |                                   |  |
| 総合型選抜/外国人留学生選抜                 | 1月 29日(水)~1月 31日(金) 23:59         |  |
| 【ミュージック・リベラルアーツ専攻秋学期入学者】(A 日程) |                                   |  |
| 一般選抜(A 日程)                     |                                   |  |
| 転コース試験(総合型選抜、学校推薦型選抜(指定校制)受験者) |                                   |  |
| 総合型選抜/外国人留学生選抜                 | 3 月 11 日(火)~3 月 13 日(木)23:59      |  |
| 【ミュージック・リベラルアーツ専攻秋学期入学者】(B 日程) |                                   |  |
| 一般選抜(B 日程)                     |                                   |  |